## KAKO SE AKTIVIRA WEB SME REŠENJE?

Nakon završene registracije Banka će korisniku dostaviti aktivacione podatke na sledeći način:

- Na prijavljeni E-mail u bodiju se nalazi link za početnu stranicu usluge a u prilogu dokument koji sadrži korisničko ime
- Na prijavljeni broj mobilnog telefona SMS poruka u kojoj je sadržana privremena lozinka.

## E-mail poruka od Banke.

Pošiljalac je posted@halcom.rs

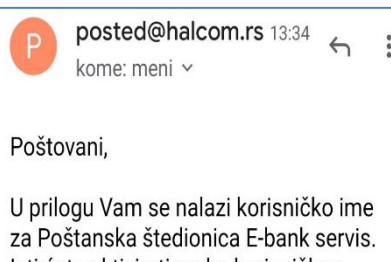

za Poštanska štedionica E-bank servis. Isti ćete aktivirati preko korisničkog imena i lozinke koja Vam je dostavljena u SMS poruci na prijavljeni broj mobilnog telefona.

Aktivaciju servisa inicirate na strani za prijavu https://webebank.ebb-bg.com/sb po\_mbank/. Na formi koja se otvara unosite korisničko ime i lozinku i birate opciju prijava. U sledećem koraku birate lozinku koju na dalje koristite za prijavu na servis. Lozinka mora imati najmanje 6 karaktera (mora sadržati bar jedno slovo i jedan broj).

U slučaju bilo kakvih dodatnih pitanja možete nam se obratiti telefonom na : 011/30-24-708 ili putem email-a ebank@posted.co.rs

Vaša Poštanska štedionica

Prilog iz E-mail poruke koji sadrži korisničko ime:

| 380510        |
|---------------|
| Dragan        |
| Stojcic       |
| L             |
| STR STOJCIC L |
| AdresaTest4   |
| 11000         |
| Beograd       |
| Stojcic380510 |
|               |

## Privremena lozinka sadržana je u SMS poruci sa kratkog broja 1335

Postovani, Vasa lozinka za aktivaciju Postanska stedionica SME servisa je: nqaoDGAm

Za aktivaciju WEB SME rešenja neophodno je da otvorite početnu stranicu – link iz mail poruke: https://webebank.ebb-bg.com/sbpo\_mbank/

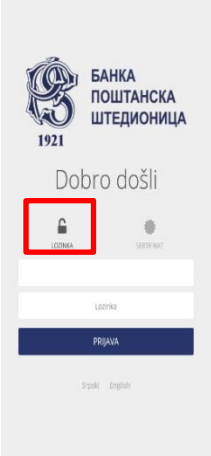

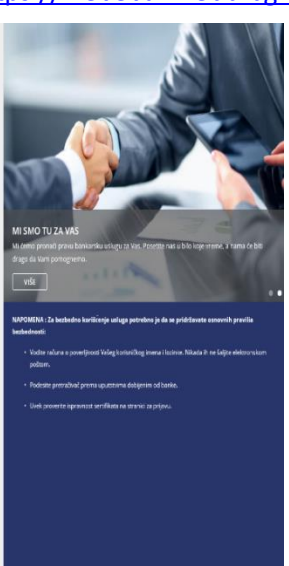

Na početku obavezno prvo označite kućicu "lozinka" a zatim unesite korisničko ime iz priloga e-maila i lozinku iz SMS poruke i kliknite na taster "PRIJAVA".

## Na sledećem ekranu:

| Pros lozinka u upozrebi, molimo vas promenite sveju lozinku:                                                                                                    | pot        |
|----------------------------------------------------------------------------------------------------|------------|
| 1921                                                                                                    | for        |
| Dobro došli                                                                                                    | loz        |
| Molimo Vas da podester svoja lozinku loju ćete<br>koristit za pristup e-banking aplikaciji                                                                                      | zaj        |
| tometru 6 - 16 kuraistena Sutor Silvena Itrogene Societtika Itrogene maka konstrukturen sek doorellen inpor, nametik, zarezt Societtika Itrogene maka konstrukturen jadrea stoo | ime<br>nai |
| terna                                                                                                    | buo        |
| Prosente lectiona                                                                                                    | usl        |
| POTVRDI                                                                                                    |            |
| Septi Legion                                                                                                    |            |
|                                                                                                    |            |

potrebno je da formirate svoju stalnu lozinku, koju će te, zajedno sa korisničkim imenom, koristiti svaki naredni put kada se budete uključivali u uslugu.

Lozinka mora da zadovolji sledeće kriterijume:

- Dužinu od 6 do 16 karaktera
- Sadrži najmanje jedno slovo i najmanje jedan broj.
- Ne sadrži specijalne znake (raznak, zarezi, YU fontovi, ....)

Unesite novu lozinku dva puta i kliknize na tipku "POTVRDI"

Ako ste ispoštovali sve navedene zahteve na sledećem ekranu dobićete potvrdu da je vaša nova lozinka ispravna i važeća.

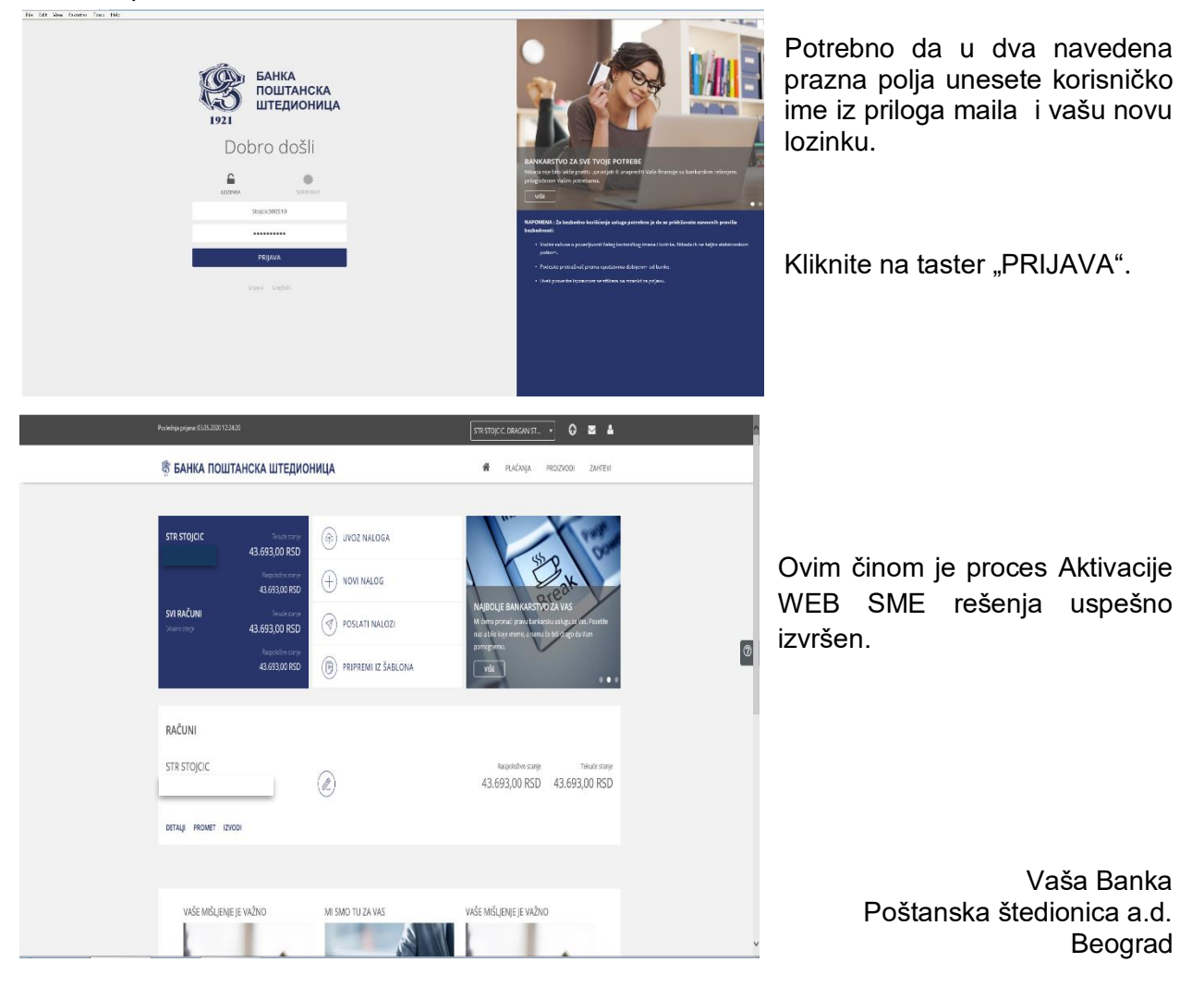